# 日本タイル型ウィンドウマネージャ推進委員会

| 日本タイル型ウィンドウマネージャ推進委員会とは                                | 日本タイルへの参加方法                                                 |
|--------------------------------------------------------|-------------------------------------------------------------|
| タイル型ウィンドウマネージャの普及を推進する任意団                              | 日本タイルへの参加方法                                                 |
| 体です。略称は <u>日本タイル</u> です。                               | メーリングリストへの登録をもって参加としています。                                   |
| タイル型ウィンドウマネージャの布教および広報、メー<br>リングリストにおける情報交換、ドキュメントの翻訳な | http://lists.sourceforge.jp/mailman/listinfo/tilingwm-users |
| とを目的として設立されました。                                        | タイル型ウィンドウマネージャはこんな人にオススメ                                    |
| タイル型ウィンドウマネージャとは?                                      | <ul> <li>とにかく軽量なウィンドウマネージャを使いたい</li> </ul>                  |
| ● ウィンドウ配置はウィンドウマネージャの仕事です                              | <ul> <li>● 画面が狭いので画面を有効に使いたい</li> </ul>                     |
| <ul> <li>ウィンドウの制御は主にキーボードで行います</li> </ul>              | ● 画面が広いのでマウスでの移動が煩わしい                                       |
| ● マウス操作が最小限、または不要になります                                 | <ul> <li>いつもウィンドウが重ならないようマウスで再配置</li> </ul>                 |
| <ul> <li>ウィンドウけウィンドウマネージャがタイル状に配</li> </ul>            | <ul> <li>マルチディスプレイでウィンドウの操作が面倒だ</li> </ul>                  |
| 置するため、基本的に重なりあうことがありません                                | ● GUI環境でもショートカットだけで生きていきたい                                  |
| ● 無駄なスペースが発生せず、画面を有効に活用でき                              | ● GNU screen にどっぷりハマってる                                     |
| ます                                                     | <ul> <li>Windows1.0 が好きだった</li> </ul>                       |
|                                                        |                                                             |

# タイル型ウィンドウマネージャの種類(UNIX 系)

| 名称        | 特徴                                                                                                    | URL                              |
|-----------|----------------------------------------------------------------------------------------------------|----------------------------------|
| awesome   | dwm をベースにさまざまな機能拡張を施したウィンドウマネージャ。設定ファイルによる高いカスタマ<br>イズ性を備える。awesome3から設定ファイルが Lua に移行。現在人気急上昇中。        | http://awesome.naquadah.org/     |
| dwm       | シンプルさがウリ。様々な派生タイル型ウィンドウマネージャの元祖。設定ファイルが存在せず、コン<br>パイル前に設定を投入する。                                        | http://www.suckless.org/dwm/     |
| ratpoison | GNU Screen に似た操作性をもつ。その操作性と日本のニュースサイト/ブログ等で何度か紹介されたことから日本ではそこそこ人気。                                     | http://www.nongnu.org/ratpoison/ |
| stumpwm   | Ratpoisonの後継。Common Lisp で実装されている。Lisper にはいいんじゃないでしょうか。                                               | http://www.nongnu.org/stumpwm/   |
| wmii      | 独自のウィンドウ分割・制御を採用。dwm と同じ開発元でプログラムソースはとてもシンプル。                                                          | http://www.suckless.org/wmii/    |
| xmonad    | Haskell で書かれた柔軟性の高いウィンドウマネージャ。XRandR, Xinerama を完全にサポートし、複数ディスプレイ環境でのウィンドウ制御は他のタイル型ウィンドウマネージャの追随を許さない。 | http://xmonad.org/               |

### Windows におけるタイル型ウィンドウマネージャのようなソフトウェア

| 名称                | 特徴                                  | URL                                              |
|-------------------|-------------------------------------|--------------------------------------------------|
| HashTWM           | Windows 用の中では一番タイル型ウィンドウマネージャらしい挙動。 | http://dockbox.demonastery.org/                  |
| dwm-win32         | dwm の移植版。基本的に同じ挙動だがちょっと重い。          | http://www.brain-dump.org/projects/dwm-win32/    |
| EIZO ScreenSlicer | さまざまな制御ができるが、EIZO 製品利用者のみ使用可。       | http://www.eizo.co.jp/products/lcd/screenslicer/ |

## Mac OS X におけるタイル型ウィンドウマネージャのようなソフトウェア

| 名称     | 特徴                             | URL                                       |
|--------|--------------------------------|-------------------------------------------|
| TwoUp  | 画面を左右に2分割、ショートカットキーでウィンドウ制御が可能 | http://www.irradiatedsoftware.com/twoup/  |
| SizeUp | TwoUp の上位版。ただしシェアウェア。          | http://www.irradiatedsoftware.com/sizeup/ |

# 詳しくは「日本タイル」で検索!

# 今日からはじめる awesome チュートリアル (3.4 対応版)

今日からあなたも awesome で快適ウインドウマネージャ生活!

#### awesome とは http://awesome.naquadah.org/

Debian 開発者でもある Julien Danjou が 2007 年から dwm をベースに開発を開始した tiling window manager(タイル型ウインドウマネージャ)です。 進化に進化を重ね、現在では awesome 自身を a highly configurable, next generation framework window manager(高度にカスタマイズ可能な次世代のウインドウマネージャフレームワーク)と定義しています。

タイル型ウインドウマネージャの一般的な特徴は日本タイルのWiki[1]を参照してください。

#### awesome の主な特徴:

- たくさんの Freedesktop.org 標準を実装。
   o システムトレイに格納されるアプリケージョンも問題なく動作。
- XRandR, Xinerama 対応。

   マルチディスプレイ環境でも問題なし。
- 設定ファイルに Lua を採用。

   プログラマブルで自身で拡張可能[4]。

#### インストール編

awesome はその活発な開発のためディストリビューション付属のパッケージは古い場合があります。 今から awesome 2.x の使用は上記の利点を失うことになるので、推奨しません。最低でも3.1以上の利用 を推奨します。 awesome 2.x と 3.x では操作体系はかわりませんが、設定ファイルと機能が大幅に異な るため、継続的に使うには 2.x は古すぎます。

#### Debian

Julien が Debian 開発者ということもあり、彼自身がパッケージングしています。2010 年 9 月現在、 Debian におけるバージョンは以下の通りです。

- 安定版 (`lenny'): 2.3.3
- テスト版 (`squeeze') : 3.4.6

#### Debian GNU/Linux squeeze/testing

テスト版ユーザはパッケージをそのまま使用できます。

#### # aptitude install awesome

インストール後、ログアウトするとディスプレイマネージャのセッションで awesome が選択できます。

#### Debian GNU/Linux lenny/stable

残念なことに、xcb 関連のライブラリが lenny に収録されてる 1.1 と awesome が要求する 1.4 で互換性 がないため、全パッケージの再ビルドが必要となり、lenny で awesome 3.4 のパッケージをビルドするこ とは現実的ではありません。 自分でなんとかがんばるか、操作だけでも習得したい場合は非常に残念で すが awesome 2.3.3 を使用してください。

#### # aptitude install awesome

#### Ubuntu

Ubuntu 10.04 では awesome 3.4.3 が使用できますので、インストールは簡単に行えます。

#### # aptitude install awesome

インストール後、ログアウトするとディスプレイマネージャのセッションで awesome が選択できます。

#### Gentoo

Gentoo では最新リリースが Portage ツリーに入っています。

- stable: 3.4.4
- unstable: 3.4.7

#### # emerge awesome

インストール後、ログアウトするとディスプレイマネージャのセッションで awesome が選択できます。

#### awesome 体験編

このチュートリアルを印刷するか、もしくは別のパソコンで開いて、見ながら試してください。 VMware や VirtualBox などの仮想化環境で awesome を試すのもいいと思います。本チュートリアルでは、 awesome 3.4 に準じます。

#### Mod4 キー

awesome のキーバインドの prefix は Mod4 キーです。通常、このキーは左側の Windows キー、または Command キーです。この設定は変更できますが、awesome 側は Mod4 のままで、 xmodmap を使い、特定の キーを Mod4 に変更するのが得策です。スペースキーの左隣りが無変換キーの人は

#### \$ xmodmap -e 'keysym Muhenkan = Super\_L'

で、無変換キーを左の Windows キーに割当てられます。英字配列の MacBook だと、Command キーがちょうどいい位置にあります。すばらしいですね。みなさん英字配列にしましょう。

Lesson 1: ターミナルを起動!

まずはターミナルを起動しましょう。ここでは未設定なので、xterm が起動します。

#### Mod4-Return (ターミナルを起動する)

ウインドウが最大サイズで現れたと思います。

#### \$ date | less

date コマンドを実行して時刻を記録しておきましょう。ウインドウがどのように移動したかを追跡します。 もう1つターミナルを起動しましょう。

#### Mod4-Return (ターミナルを起動する)

初めに開いたウインドウがどうなったかを確認してください。ここで、もう1度 date | less を実行し てください。 ウインドウが現れた後、どのウインドウにフォーカスが当たったかを確認してください。 新しいウインドウにフォーカスが移動しているはずです。 また、ウインドウは縦に分割されたはずです。 古いウインドウがどこに移動したかも確認してください。右へ移動したはずです。

しつこいですがもう1度ターミナルを起動します。

#### Mod4-Return (ターミナルを起動する)

同じく、date | less を実行し、どのようになったか確認してください。一番古いウインドウは右下へ移動しているはずです。 一番新しいウインドウは常に左側に1つだけ出ることも確認してください。 この左側の領域を master と呼び、対して右側を slave と言います。作業領域が一番広いのが master です。 通常はこの master 領域で作業します。

awesome の設定を編集しながら基本操作を覚えましょう。

#### Lesson 2: ウインドウサイズの制御

まず、master のウインドウで q を押し、less から抜けます。しばらくここで作業を行います。とにも かくにも、ターミナルに xterm を使っている人は少数派だと思われるので、そこからカスタマイズしま す。

デフォルトの設定ファイルは/etc/xdg/awesome/rc.lua です。 拡張子からもわかるように、設定ファ イルは Lua を使っています。 Lua は軽量でアプリケーションの拡張用言語(アプリケーションそのもの に組み込まれる)として広く使われています。 デフォルトの設定を自分のホームディレクトリヘコピー します。

\$ mkdir -p ~/.config/awesome

\$ cp /etc/xdg/awesome/rc.lua ~/.config/awesome/rc.lua

ユーザ用の設定ファイルは<sup>~</sup>/. config/awesome/rc. lua です。

\$ vi ~/.config/awesome/rc.lua

master の領域が少し狭いと感じた人はウインドウを広げてみましょう。

#### • Mod4-I (master 領域にあるウインドウのサイズを増加させる)

1度押すとウインドウが広がります。広げすぎた場合は

#### • Mod4-h (master 領域にあるウインドウのサイズを減少させる)

これがウインドウサイズを変える方法です。この操作は頻出なので体に覚えさせましょう。マウスを 使う方法もあります。

#### • Mod4-右クリック+ドラッグ(フォーカスのあるウインドウのサイズを増減させる)

適当なサイズにできたら、編集に戻ります。まず 12 行目の変数 terminal を修正しましょう。私は "mlterm --sb=false" にしています。Ubuntu 系の人は "gnome-terminal" などがいいでしょう。

修正したら、awesome を再起動します。

#### 上部一番左の a マークをクリック→awesome→restart

再起動するとウインドウサイズやフォーカスが元に戻ります。ターミナルも再設定したことなので、 一旦すべて閉じましょう。masterのviを終了してください。ターミナルであれば、 exit や C-d で閉 じれますが、ここでは awesome 的な閉じ方を学びます。

#### • Mod4-Shift-c (フォーカスのあるウインドウを終了する)

アプリケーションは基本的にこのキーバインドで閉じます。3つのウインドウすべてを同様に閉じましょう。改めてターミナルを起動します。ここからは練習をかねて awesome 内で Firefox を立ち上げ、このページを見ながら操作してみましょう。このページのアドレスは <u>http://tinyurl.com/awesome-tutorial</u> になります。

awesome 3.x からはランチャが内蔵されているので、

#### • Mod4-r (awesome 内蔵のランチャを起動する)

上部のタグ一覧の右に Run:というプロンプトが出ていることを確認してください。ここで firefox を入力し、Return を押します。(ちなみに、tab で補完もできます)

……では、awesome 内の Firefox からこのページを再び開いていただけだと思いますので、再開しましょう :-)。(ただし、説明の都合上、最後まで紙などを併用してください…)

#### Lesson 3: タグを使う

上部左に数字が並んでいるのを確認してください。1から9の9つのタグがあらかじめ用意されていま す。タグは Gnome や KDE で言うワークスペースです。 ワークスペースと異なるのはそれぞれがマージ できるという点です。たとえば、タグ1番と3番を表示する、またはタグ1、2、3、4を表示するなどで す。 ブラウザは大きく見たい時と、ブラウザを参照しながら master で作業をしたい時のどちらにも対応で きるように、ブラウザ専用のタグを決めます。ここでは、2番のタグをブラウザ専用とします。

今のタグは1番であることを確認した上で、

#### Mod4-Shift-2(フォーカスのあるウインドウを2番のタグへ移動する)

Firefox が消え、ウインドウがなにもなくなったことを確認してください。Firefox がきちんと2番の タグに移動したかを確認しましょう。

Mod4-2(2番のタグへ移動する)

Firefoxが現われたはずです。ほっとしたところで、もとのタグへ戻りましょう。

- Mod4-Esc(ひとつ前のタグへ移動する)または
- Mod4-1(1番のタグへ移動する)

どちらも結果は同じです。そろそろ、キーバインドを追加したくてうずうずしている人はここで設定 してみましょう。ターミナルを起動します。

#### Mod4-Return (ターミナルを起動する)

さて、ここからブラウザを見ながら作業をしたいと思います。この機能はとても重要なので体に覚え させましょう。

• Mod4-Ctrl-2(今のタグと2番のタグを一時的にマージ(合併)する)

ブラウザがあらわれたはずです。フォーカスを移動する手段をまだ伝えていませんでした。フォーカスの移動は

- Mod4-j(次のウインドウへフォーカスを移動する)
- Mod4-k(前のウインドウへフォーカスを移動する)

Firefox とターミナル間のフォーカスがきちんと移動しているか確認してください。フォーカスをターミナルにして、設定ファイルを開きます.

#### \$ vi ~/.config/awesome/rc.lua

設定ファイルについては、<u>Wiki</u>[4]にまとまっています。各用語について定義されているので、一通り 目を通してください。キーバインドは API (awesome の基本 API は awful)の awful.key 関数を介して設定 します。見ればなんとなくわかるとようになっています。例えば、これまでに使用したキーバインドは 以下のように定義されています。

| awful.key({ modkey,         | }, | "Return", | function | ()  | awful.util.spawn(terminal) | end), |
|-----------------------------|----|-----------|----------|-----|----------------------------|-------|
| awful.key({ modkey,         | }, | ″I″,      | function | ()  | awful.tag.incmwfact(0.05)  | end), |
| awful.key({ modkey,         | }, | ″h″,      | function | ()  | awful.tag.incmwfact(-0.05) | end), |
| awful.key({ modkey, "Shift" | }, | ″c″,      | function | (c) | c:kill()                   | end), |

第1引数が修飾キーで、第2引数がそれに対応するキーです。そして、第3引数が実行する関数です。 基本的な操作は awful というライブラリにまとめられています。 特定のコマンドを起動させたい場合 は awful.util.spawn(command)を使います。1つ例を挙げると、

これを設定すると Mod4+Ctrl+m で今 amarok で聞いている音楽を twitter ヘポストしてくれます[2]。

#### Lesson 4: ウインドウの移動

ここまでで、たどたどしいですが、なんとか使えるようになったはずです。しかし、あと1つ教えな ければならないことがあります。 それはウインドウの入れ替えです。これにはいくつか方法があります。 今、ターミナルが master とします。Firefox を master にしたい時は、まずフォーカスを Firefox へ合せ ます。

- Mod4-j(次のウインドウへフォーカスを移動する)
- Mod4-k(前のウインドウへフォーカスを移動する)

Firefox 上で、

• Mod4-Ctrl-Return (フォーカスのあるウインドウを master へ移動する)

これで Firefox が master に移動したはずです。フォーカスも Firefox にあることを確認してください。 もう1つの方法は手動で入れ替える方法です。わかりやすくするために、もう1つターミナルを起動させ ます。

Mod4-Return (ターミナルを起動する)

ウインドウが3つになり、新たに起動したターミナルが master に来たはずです。ここで

• Mod4-Shift-j (フォーカスのあるウインドウを次のウインドウと入れ替える)

をすると、ターミナルと Firefox が入れ替わったと思います。そして、フォーカスはターミナルのま まのはずです。もう1度するとどうなるでしょうか。

#### • Mod4-Shift-j (フォーカスのあるウインドウを次のウインドウと入れ替える)

次はそのとなりのターミナルと入れ替わり、新たに起動したターミナルは右下に移動したはずです。 もう1度するとどうなるか考えてみましょう。最初の位置、つまり master へ戻ります。これと逆方向の 操作が、

• Mod4-Shift-k (フォーカスのあるウインドウを前のウインドウと入れ替える)

結果はそれぞれで試してみてください。これでとりあえず使うには問題ないはずです。今日の操作を まとめましょう。 Lesson 5: Tutorial 1 のまとめ

- Mod4-Return (ターミナルを起動する)
- Mod4-Shift-c (フォーカスのあるウインドウを終了する)
- Mod4-j (次のウインドウへフォーカスを移動する)
- Mod4-k (前のウインドウへフォーカスを移動する)
- Mod4-Ctrl-Return (フォーカスのあるウインドウを master へ移動する)
- Mod4-h (master 領域にあるウインドウのサイズを減少させる)
- Mod4-1 (master 領域にあるウインドウのサイズを増加させる)
- Mod4-1 (1番のタグへ移動する)
- Mod4-2 (2番のタグへ移動する)
- Mod4-n (n 番のタグへ移動する)
- Mod4-9 (9番のタグへ移動する)
- Mod4-Ctrl-2 (今のタグと2番のタグを**一時的に**マージ(合併)する)
- Mod4-Esc (ひとつ前のタグへ移動する) または
- Mod4-Shift-2 (フォーカスのあるウインドウを2番のタグへ移動する)
- Mod4-Shift-j(フォーカスのあるウインドウを次のウインドウと入れ替える)
- Mod4-Shift-k (フォーカスのあるウインドウを前のウインドウと入れ替える)
- Mod4-F1 (awesome 内蔵のランチャを起動する)

他のチュートリアルとしては

• awesome ちゅーとりある。あるいはタイル型ウインドウマネージャの勧めのようなもの[3]

が簡単な例とともに画像付きで解説されています。設定ファイルは変わっていますが、キーバインドは 変わっていません。こちらも併せてどうぞ。

Extra Lesson: Awesome を拡張する

Awesome の醍醐味はその拡張性にあります。例えば画面上部のステータスバーやタイトルバーを拡張 し、CPU 使用率やメモリ使用率を表示することができます[5,6,7]。本紙面ではこれ以上紹介できません が、参考文献を参考に拡張に手を出してみてはいかがでしょう。Awesome ならできます。

#### 参考文献

- [1] http://sourceforge.jp/projects/tilingwm/wiki/FrontPage
- [2] <u>http://blog.guillermoamaral.com/2007/03/18/twitter-amarok-update/</u>
- [3] http://d.hatena.ne.jp/yaske/20071009/p1
- [4] http://awesome.naquadah.org/wiki/Awesome 3 configuration
- [5] http://awesome.naquadah.org/wiki/Widgets in awesome
- [6] <u>http://awesome.naquadah.org/wiki/Vicious</u>
- [7] <u>http://awesome.naquadah.org/wiki/User\_Contributed\_Widgets</u>